Criminal Background Check and

#### Fingerprinting

Office of Clinical Experiences & Applied Research

## **Steps of Process**

#### Fingerprinting

#### Appointment

Attend your fingerprinting appointment; bring your IDENTOGO NJ Universal Fingerprint form with you

#### TODAY

File for criminal background check and schedule fingerprinting appointment. Payment will be required at this time\*\* Alert OCEAR of date of fingerprinting appointment

#### Obtain approval

Continuously check the office of student protection website for access to approval (this can take up to 2 weeks); **note: you will not receive a confirmation, it is your responsibility to check** 

## Transfer to district

Each time you start at a new district you must transfer your background information to them. This includes your first placement; your form should show that it was sent to SHU and your placement

## Prepare for placement

Practice proactive engagement with your Cooperating Teacher, Clinical Supervisor and OCEAR to ensure all requirements for placement have been met

## Send approval to OCEAR

As soon as approval has been obtained, send a copy to <u>cehsfieldoffice@shu.edu !</u>

\*\*you will receive emails regularly from the office until you complete this task\*\* very important!

#### Sections

## Use the links to get to the step you need to complete

- Filing for Criminal Background Check
- <u>Transferring your background</u> check to your district
- <u>Viewing your completed</u>
   <u>Background Check/Sending</u>
   <u>your background check to</u>
   <u>OCEAR</u>

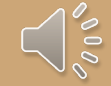

#### To complete the process you will

- Driver's License
- Social Security Number
- Debit/Credit Card

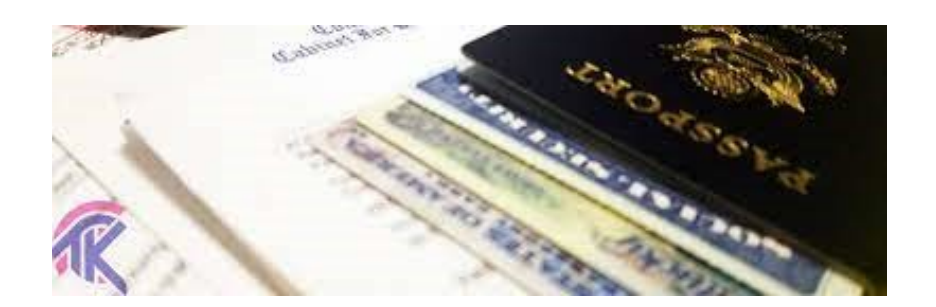

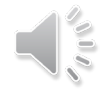

## Filing for Criminal Hstory Review/Background Check

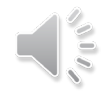

# 1. Go to the Office of Student Protect and click 'File authorization and ...'

#### Office of Student Protection

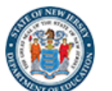

| Office of Student<br>Protection প                                            | Instructions                                                         | Forms                                        | Chief School<br>Administrator Letters                                                    | Pre-Employmen<br>2018, c. 5                       | it Resources P.L.         | Questions and<br>Answers                  |                     |   |
|------------------------------------------------------------------------------|----------------------------------------------------------------------|----------------------------------------------|------------------------------------------------------------------------------------------|---------------------------------------------------|---------------------------|-------------------------------------------|---------------------|---|
| Home / Office of Stu                                                         | udent Protection                                                     |                                              |                                                                                          |                                                   |                           |                                           |                     |   |
| The Office of Student P<br>positions in New Jersey<br>schools, and nonpublic | rotection Unit (OSP)<br>/'s public schools, p<br>schools, as well as | ) conducts o<br>rivate schoo<br>for authoriz | riminal background checks<br>ols for students with disabili<br>ed vendors and authorized | of applicants for<br>ities, charter<br>school bus | Applicants<br>Systems     | - Online                                  |                     | 2 |
| contractors, by working<br>Investigation (FBI).                              | through the New Jo                                                   | ersey State                                  | Police (NJSP) and the Fede                                                               | ral Bureau of                                     | Applicant A<br>Employme   | Approval<br>nt History                    |                     |   |
| To complete this appli                                                       | Read th<br>cation, <b>a Microsoft</b>                                | his before y<br>internet bro                 | ou apply<br>wser like Internet Explorer (                                                | or Edge is                                        | Weekly List Applicants    | ting of Approved                          |                     |   |
| recommended. All oth program. Do not use S                                   | er operating system<br>Smart phones, table                           | ns and intern<br>ts, iPads or                | net browsers are <b>unreliable</b><br>other mobile devices.                              | with this                                         | File Author<br>Electronic | ization a <mark>nd Make</mark><br>Payment | A<br>Back<br>to top |   |

#### Access: https://nj.gov/education/crimhist/

#### 2. Select "New Administration Fee Re

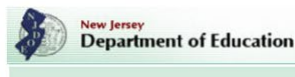

#### OFFICE OF STUDENT PROTECTION ePayment

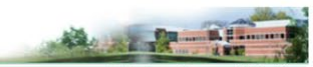

This is a Secure Website!

**On-Line Applicant Authorization and Certification (AA&C)** 

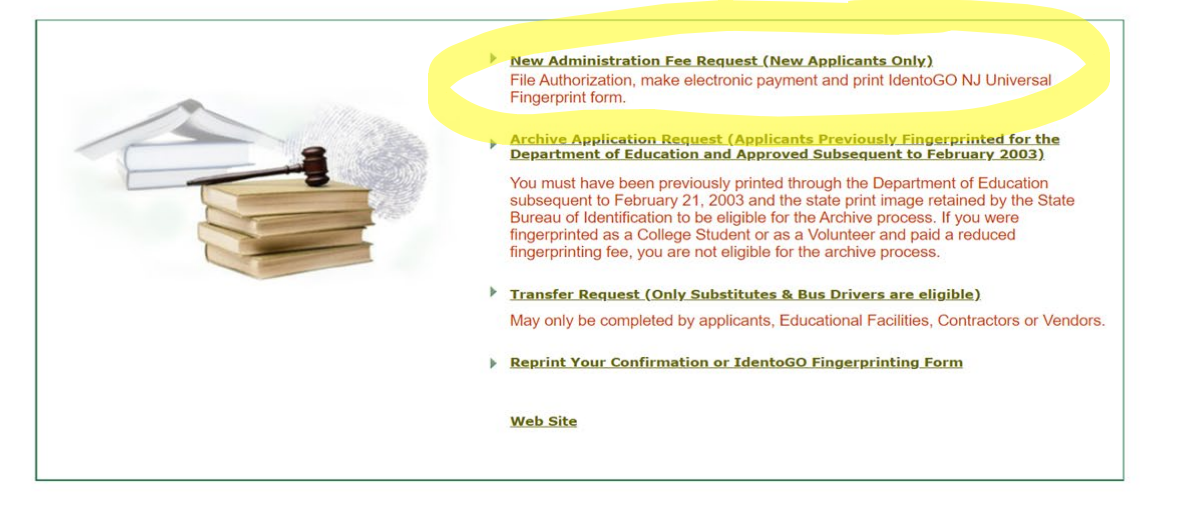

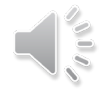

#### 3. Enter your SSN

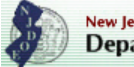

New Jersey Department of Education

#### OFFICE OF STUDENT PROTECTION ePayment

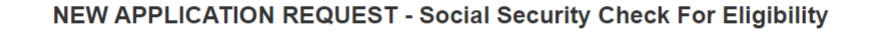

| Please Enter Your Social Security Number for Eligibility:         SSN: | Double check<br>that this is input<br>correctly!! |
|------------------------------------------------------------------------|---------------------------------------------------|
| Cancel                                                                 |                                                   |

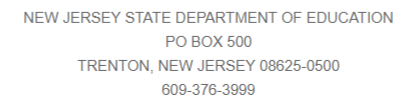

#### 4. Select "All positions, except ..."

New Jersey Department of Education

AA&C Home

**OFFICE OF STUDENT PROTECTION** ePayment

#### APPLICANT AUTHORIZATION AND CERTIFICATION (AA&C) NEW ADMINISTRATION FEE PAYMENT REQUEST

A user of the CHRU ePayments process will be asked to fill out an on-line Applicant Authorization and Certification (AA&C) form.

#### NEW APPLICATION REQUEST

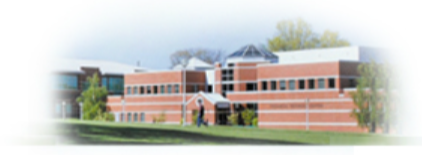

Please select an AA&C form:

- All Job Positions, except School Bus Drivers and Bus Aides, for Public Schools, Private Schools for Students with Disabilities and Charter Schools
- 2. All School Bus Drivers and Bus Aides, for Public Schools, Private Schools for Students with Disabilities, Charter Schools and Authorized School Bus Contractors
- 3. All Job Positions, except School Bus Drivers and Bus Aides, for Non Public Schools
- 4. All School Bus Drivers and Bus Aides, for Non Public Schools and Other Agencies

NOTE: A School Bus Driver is defined as an individual holding or applying for a Motor Vehicle "S" Endorsement.

#### 5a. Fill out the required information

|                                                                    | New Jersey<br>Department of Education                                                                                                    | OFFICE OF STUDENT PROTECTION ePayment                                                                                                    |                                                                                                    |
|--------------------------------------------------------------------|----------------------------------------------------------------------------------------------------|----------------------------------------------------------------------------------------------------|----------------------------------------------------------------------------------------------------|
| AA&C Hom                                                           | e All Job<br>STEP 1: Input Information and                                                                                                    | APPLICANT AUTHORIZATION AND CERTIFICATION (AA&C)<br>NEW ADMINISTRATION FEE PAYMENT REQUEST<br>Positions, except School Bus Drivers and Bus Aides, for Public Schools, Private Schools for Studen<br>with Disabilities and Charter Schools<br>Legal Certification STEP 2: Payment STEP 3: Sut | n <b>ts</b><br>omit                                                                                                    |
| Again, double<br>check that you<br>have input you<br>SSN correctly | Applicant Information:<br>Last Name*:<br>Social Security No.*:<br>Date of Birth*:<br>Sex*:<br>Race*:<br>Height*:<br>Weight*:<br>Weight*:<br>Maiden or alias Last Name :<br>Place of Birth *:<br>Country of Citizenship*:<br>Hair Color*:<br>Eye Color*:<br>Street Address*:<br>City*: | Suffix v       First Name*:       Middle I         (Number only without "-")                                                                                                    | Reminder: Be<br>sure to use your<br>full legal name<br>(as shown on<br>your governmen<br>documents). Do<br>not use a<br>nickname/<br>abbreviated<br>version of your<br>name. |
|                                                                    | State*:                                                                                                    | select V Zip*:                                                                                                    |                                                                                                    |

# 5b. Be Sure to use the correct codes Seton Hall

|                | Street Address*:              |                                                                    |
|----------------|-------------------------------|--------------------------------------------------------------------|
|                | City*:                        |                                                                    |
|                | State*:                       | select Zip*:                                                       |
|                | Job Category*:                | select   Position Name (Position Code)                             |
| THESE CODES:   | School Info. *:               | O Public School Selection                                          |
|                |                               |                                                                    |
| Select Sponsor |                               |                                                                    |
| and Select:    |                               |                                                                    |
| o (            |                               | O Contractor/Vendor                                                |
| Seton Hall     |                               | Select College V                                                   |
| University     |                               |                                                                    |
| (137295001)    | Email *·                      |                                                                    |
|                | Telephone Number*:            | - (Numbers only)                                                   |
|                |                               |                                                                    |
|                | Legal Certification:          |                                                                    |
|                | To continue with the ePayment | process read and accept the terms of the AA&C by checking the box: |

I do hereby authorize the New Jersey State Department of Education, its agents and representatives, to submit fingerprint data pertaining to me to the Federal Bureau of Investigation and the New Jersey State Police Bureau of Identification for the purpose of obtaining criminal history record information as required by N.J.S.A. 18A:6-7.2 or N.J.S.A. 18A:12-1.2 or N.J.S.A. 18A:39-19.1.

For your email, use a personal email address that you will have access to after leaving Seton Hall.

## 6. Complete Payment

| Ready to Payment Process       | : ······                   |                                               |                                |
|--------------------------------|----------------------------|-----------------------------------------------|--------------------------------|
|                                |                            |                                               |                                |
| This fee includes a \$10.00 Cr | iminal History Review Pro  | ocessing fee plus a service provider fee. Ple | ease press "Next" to continue. |
| Plagaa have your Cradit Car    | I ready We accept these    | malar aradit aarda.                           |                                |
| Please have your Credit Card   | I ready. We accept these I | major credit cards:                           |                                |
| Please have your Credit Card   | I ready. We accept these   | major credit cards:                           |                                |
| Please have your Credit Card   | I ready. We accept these I | major credit cards:                           |                                |
| Please have your Credit Card   | I ready. We accept these t | major credit cards:                           |                                |
| Please have your Credit Card   | I ready. We accept these i | major credit cards:                           |                                |

NEW JERSEY STATE DEPARTMENT OF EDUCATION PO BOX 500 TRENTON, NEW JERSEY 08625-0500 609-376-3999

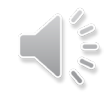

## 6. Complete Payment (cont.)

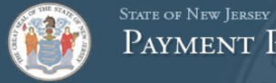

PAYMENT PROCESSING SERVICES

a have selected to pay by credit card. Complete Customer Billing Information and enter Credit Card Informati

| nanouclion banning        |                                         | 0 mm mm mm h |
|---------------------------|-----------------------------------------|--------------|
| escription                |                                         | Amount       |
| riminal Background Checks |                                         | \$10.00      |
|                           | Pay now with New Jersey Government Serv | es \$11.00   |

#### Customer Billing Information

| Company Name      |   |
|-------------------|---|
| Billing Address * |   |
| Billing Address 2 |   |
| Billing City *    |   |
| Country *         |   |
| United States     | ~ |

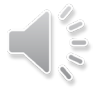

## 6. Complete Payment (cont.)

| Credit Card Information                                    |                                                                                                    |                                                                      |  |
|------------------------------------------------------------|----------------------------------------------------------------------------------------------------|----------------------------------------------------------------------|--|
| Credit Card Type *<br>Select a Card ✓                      | Press F11 to exit full screen                                                                                                    |                                                                      |  |
| Credit Card Number *                                       |                                                                                                    |                                                                      |  |
| Expiration Date *                                          |                                                                                                    |                                                                      |  |
| Select a Month 🗸 Select a Year 🗸                           |                                                                                                    |                                                                      |  |
| Name on Credit Card *<br>exactly as it appears on the card |                                                                                                    |                                                                      |  |
| Verification Code * 3                                      |                                                                                                    |                                                                      |  |
| print                                                      | ed an back of the cards of the cards of the |                                                                      |  |
| Continue Cancel ayment                                     |                                                                                                    |                                                                      |  |
|                                                            |                                                                                                    | Complete all required fields [*]<br>Complete all required fields [*] |  |
|                                                            |                                                                                                    |                                                                      |  |

NIC 2022 terms of use | privacy policy | fag contact us

## 7. Complete each of the following ste

New Jersey Department of Education

**OFFICE OF STUDENT PROTECTION** ePayment

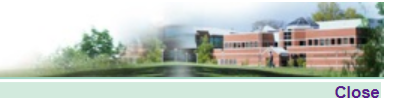

.....

Your ePayment transaction has been processed successfully.

To continue please download a free copy of Adobe Reader if you do not have it already installed on your PC.

#### Please click on the following STEPS to continue the process:

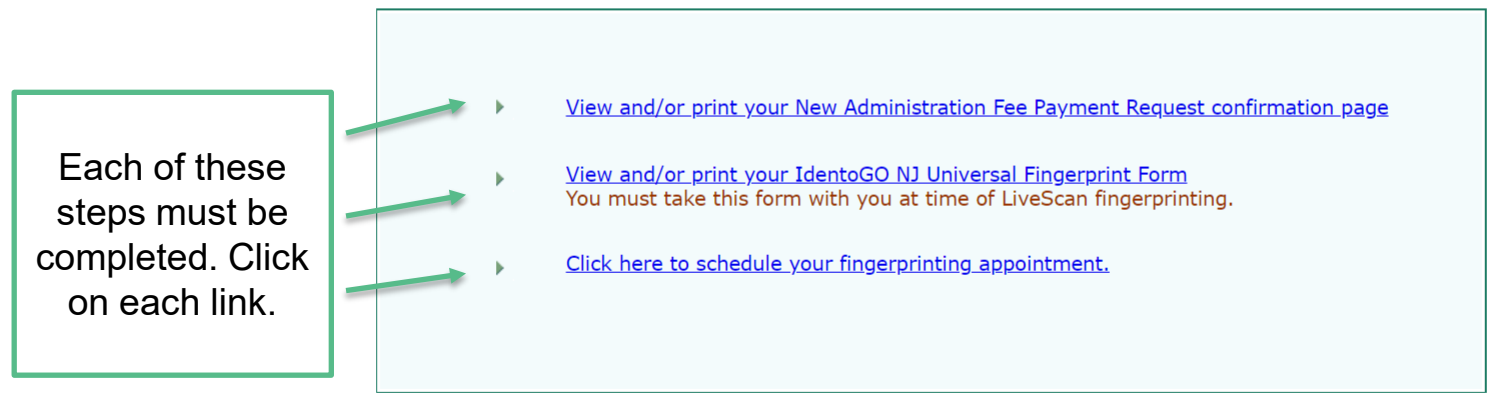

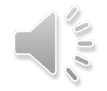

# Print/screenshot a copy of the receipt View and/or print your New Administration Fee Payment Request confirmation page \*\*\*this is for your records only , please do not send this to OCEAR

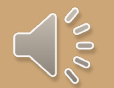

## 7. Complete each of the following ste

New Jersey Department of Education

**OFFICE OF STUDENT PROTECTION** ePayment

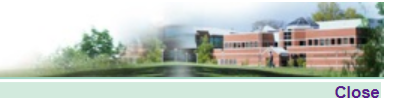

.....

Your ePayment transaction has been processed successfully.

To continue please download a free copy of Adobe Reader if you do not have it already installed on your PC.

#### Please click on the following STEPS to continue the process:

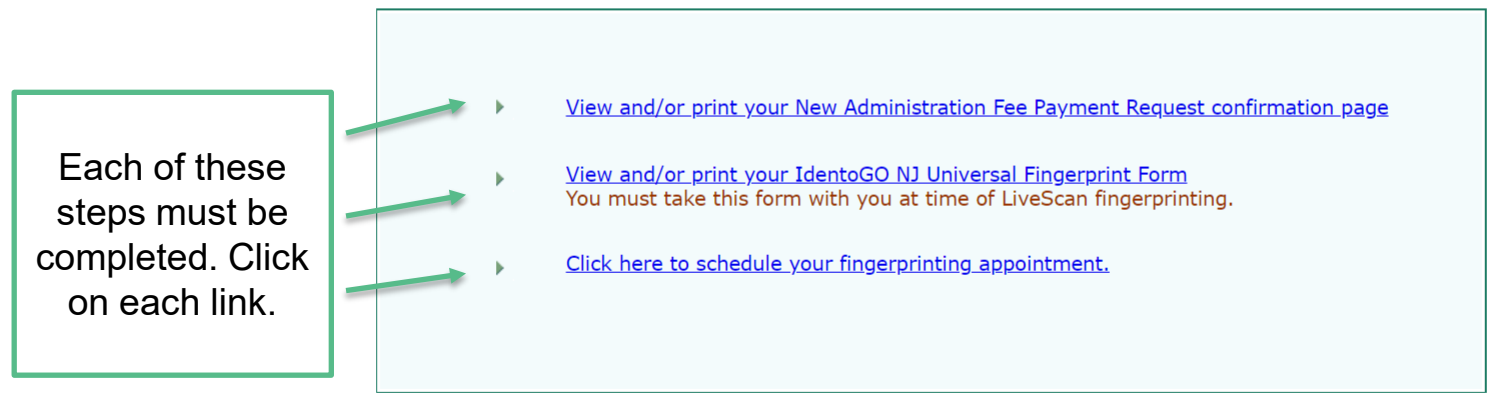

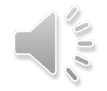

#### 2. IdentoGO NJ Universal Fingerprint Form

This step is in the process of What you do need is the being removed from the website below. You will be asked for this number when scheduling your fingerprinting appointment in the next step

> Box 7: Contributor's Case Number (137295001)

- You do not need to

print/screenshot the

## 7. Complete each of the following ste

New Jersey Department of Education

**OFFICE OF STUDENT PROTECTION** ePayment

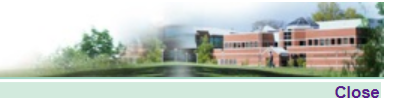

.....

Your ePayment transaction has been processed successfully.

To continue please download a free copy of Adobe Reader if you do not have it already installed on your PC.

#### Please click on the following STEPS to continue the process:

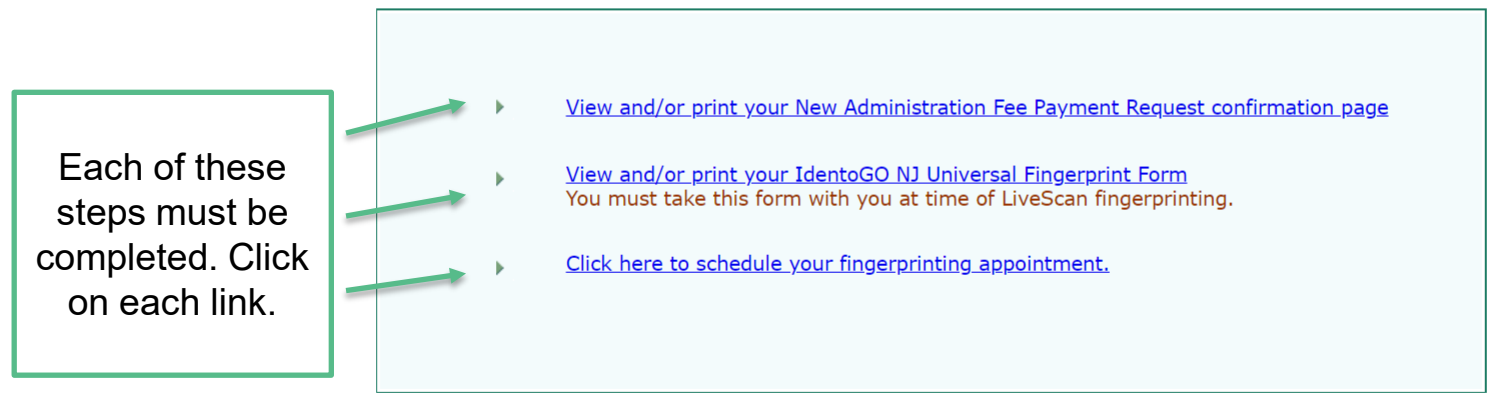

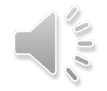

#### 3. -schedule your fingerprinting fingerprinting appointment Idemia

**IdentoGO** 

English

~

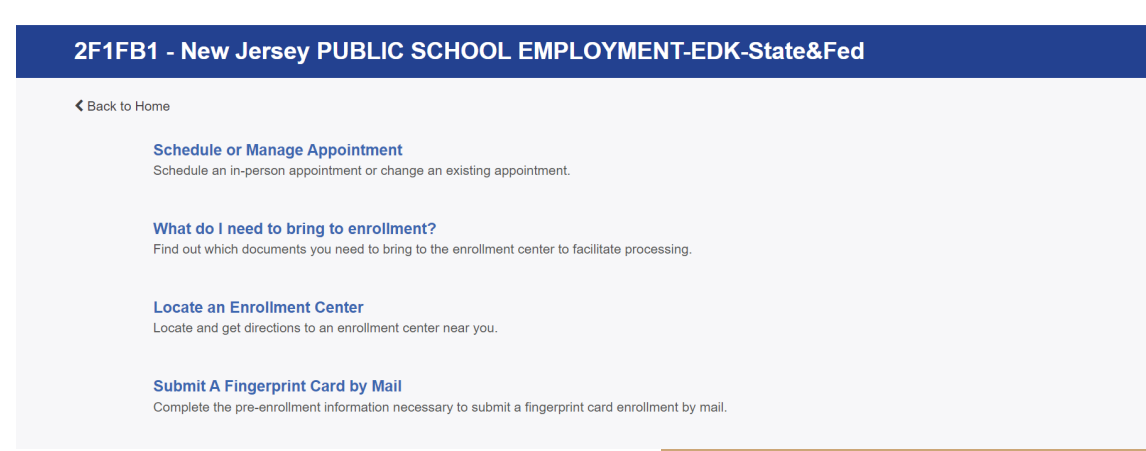

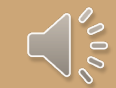

## What to bring to y fingerprinting appointment:

- Driver's License
- NJ Universal Fingerprint Form
- Credit card for payment of \$68 (due at time of appt)
- Mask (until mandates are lifted)

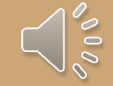

## Looking Forward: approval about 2 you have been fingerprinted

#### Return to the Office of Student Protection website

https://www.nj.gov/education/crim hist/

-you will **NOT** receive a confirmation email once your fingerprints have been approved; it is your responsibility to check regularly for approval Select Applicant Approval Employment History on right hand side of page

-enter your social security number and birth date to view status of application SCREENSHOT AND PRINT your Applicant Approval Employment History Form

-send a copy to cehsfieldoffice@shu.edu immediately

-this is one of the **most important steps** of the entire process; this is the page our office requires of all students

## Go toffice of Student Protection and click "Applicant Approval Employment History"

#### **Office of Student Protection**

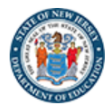

Office of Student **Chief School** Pre-Employment Resources P.L. Questions and Instructions Forms Protection 🖀 Administrator Letters 2018. c. 5 Answers >> Home / Office of Student Protection 0) The Office of Student Protection Unit (OSP) conducts criminal background checks of applicants for **Applicants - Online** positions in New Jersey's public schools, private schools for students with disabilities, charter Systems schools, and nonpublic schools, as well as for authorized vendors and authorized school bus contractors, by working through the New Jersey State Police (NJSP) and the Federal Bureau of Applicant Approval Investigation (FBI). **Employment History** Read this before you apply... Weekly Listing of Approved Applicants To complete this application, a Microsoft internet browser like Internet Explorer or Edge is recommended. All other operating systems and internet browsers are unreliable with this File Authorization and Make  $\mathbf{\wedge}$ program. Do not use Smart phones, tablets, iPads or other mobile devices. Back **Electronic Payment** 

## **Example Background Sent to SHU**

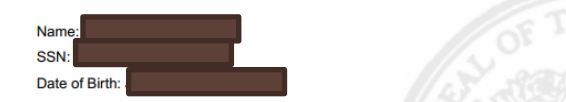

Document Id: e48d2beb0edd458df5ff1213b5319abd Number of Approvals: 1

List of all Approval(s) Issued by the NJ Dept. of Education Office of Student Protection, as of 05/23/2022

| County Code | District Code | School Code               | Contractor Code                                                                             | Job Position                                                                        | PCN                                                                                                    | Transfer Date                                                                                                    |
|-------------|---------------|---------------------------|---------------------------------------------------------------------------------------------|-------------------------------------------------------------------------------------|----------------------------------------------------------------------------------------------------|----------------------------------------------------------------------------------------------------|
| 13          | 7295          | 001                       | 0000                                                                                        | SUBSTITUTE TEACHER                                                                  | 496600707492                                                                                                    |                                                                                                    |
|             |               | Y                         | Seton<br>Dist                                                                               | Hall<br>rict                                                                        |                                                                                                    |                                                                                                    |
|             | County Code   | County Code District Code | County Code         District Code         School Code           13         7295         001 | County Code District Code School Code Contractor Code 13 7295 001 0000 Seton Distri | County Code         District Code         School Code         Contractor Code         Job Position           13         7295         001         0000         SUBSTITUTE TEACHER           Seton Hall<br>District<br>Code | County Code     District Code     School Code     Contractor Code     Job Position     PCN       13     7295     001     0000     SUBSTITUTE TEACHER     496600707492       Seton Hall<br>District<br>Code |

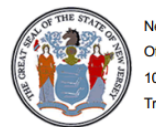

New Jersey Department of Education Office of Student Protection 100 Riverview Plaza, P.O. Box 500 Trenton, NJ 08625-0500

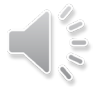

#### How to Transfer to Your District

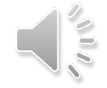

#### 1. Gebre and click "File Authorization and Make."

| Office of Student<br>Protection প                                           | Instructions                                   | Forms                                        | Chief School<br>Administrator Letters                                                        | Pre-Employmen<br>2018, c. 5                      | t Resources P.L.               | Questions and<br>Answers                |   |
|-----------------------------------------------------------------------------|------------------------------------------------|----------------------------------------------|----------------------------------------------------------------------------------------------|--------------------------------------------------|--------------------------------|-----------------------------------------|---|
| Home / Office of St                                                         | udent Protection                               |                                              |                                                                                              |                                                  |                                |                                         |   |
| The Office of Student F<br>positions in New Jerse<br>schools, and nonpublic | Protection Unit (OSP)<br>y's public schools, p | ) conducts o<br>rivate schoo<br>for authoriz | criminal background checks<br>ols for students with disabili<br>red vendors and authorized s | of applicants for<br>ties, charter<br>school bus | Applicants<br>Systems          | - Online                                |   |
| contractors, by working<br>nvestigation (FBI).                              | g through the New J                            | ersey State                                  | Police (NJSP) and the Feder                                                                  | al Bureau of                                     | Applicant / Employme           | Approval<br>nt History                  |   |
| To complete this app                                                        | Read t                                         | his before y<br>internet bro                 | ou apply<br>wser like Internet Explorer c                                                    | r Edge is                                        | Weekly Lis Applicants          | ting of Approved                        |   |
| recommended. All oth<br>program. Do not use a                               | her operating systen<br>Smart phones, table    | ns and inter<br>ts, iPads or                 | net browsers are <b>unreliable v</b><br>other mobile devices.                                | with this                                        | File Author<br>Electronic      | rization and Make<br>Payment            |   |
| There are three differen<br>record check. Please re                         | nt types of applications                       | ons to selec<br>below to de                  | t from to complete the Crimi<br>etermine which of the applica                                | nal History<br>ations is correct                 | Contact Us                     | 3                                       | [ |
| for you.<br>If:                                                             |                                                |                                              |                                                                                              |                                                  | NJ State Dep<br>Office of Stud | artment of Education<br>lent Protection |   |

**L**é

## 2. Click on Transfer Request

New Jersey Department of Education

OFFICE OF STUDENT PROTECTION ePayment

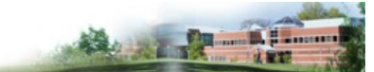

This is a Secure Website

**On-Line Applicant Authorization and Certification (AA&C)** 

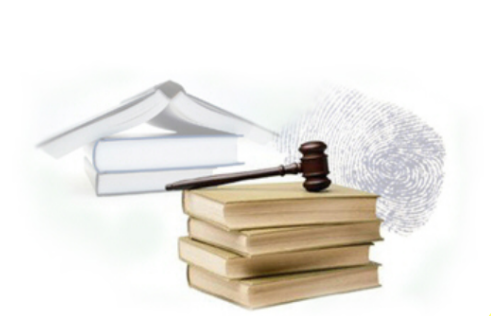

- New Administration Fee Request (New Applicants Only)
   File Authorization, make electronic payment and print IdentoGO NJ Universal
   Fingerprint form.
- Archive Application Request (Applicants Previously Fingerprinted for the Department of Education and Approved Subsequent to February 2003)

You must have been previously printed through the Department of Education subsequent to February 21, 2003 and the state print image retained by the State Bureau of Identification to be eligible for the Archive process. If you were fingerprinted as a College Student or as a Volunteer and paid a reduced fingerprinting fee, you are not eligible for the archive process.

Transfer Request (Only Substitutes & Bus Drivers are eligible)

May only be completed by applicants, Educational Facilities, Contractors or Vendors.

Reprint Your Confirmation or IdentoGO Fingerprinting Form

Web Site

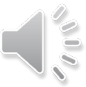

3. Enter your SSN

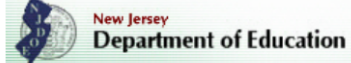

OFFICE OF STUDENT PROTECTION ePayment

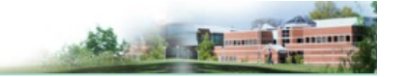

| TRANSFER REQUEST - Social Security Check For Eligibility  |
|-----------------------------------------------------------|
| Please Enter Your Social Security Number for Eligibility: |
| SSN:                                                      |
| Cancel                                                    |

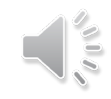

## 4. Completing the Transfer

- You will see 2 options (Bus drivers OR All other Positions)
- Complete the requested applicant information including:
  - County
  - District
  - School
  - Contract/Vendor
- Review information and complete payment (\$6 to Transfer)
- When payment has gone through you will see: "Your ePayment transaction has been processed successfully." You may print a copy of this receipt
- Follow the steps in the next slides to access your completed form and to check if transfer is complete

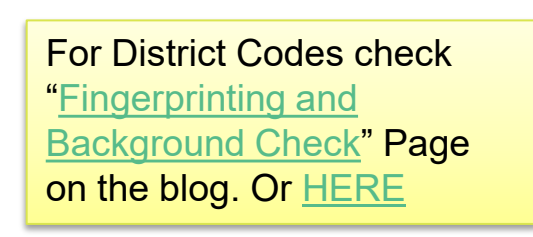

Sending your background approval to OEAR

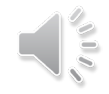

## 1. Go <u>tiffice of Student Protection</u> and click "Applicant Approval Employment Hstory"

#### **Office of Student Protection**

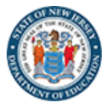

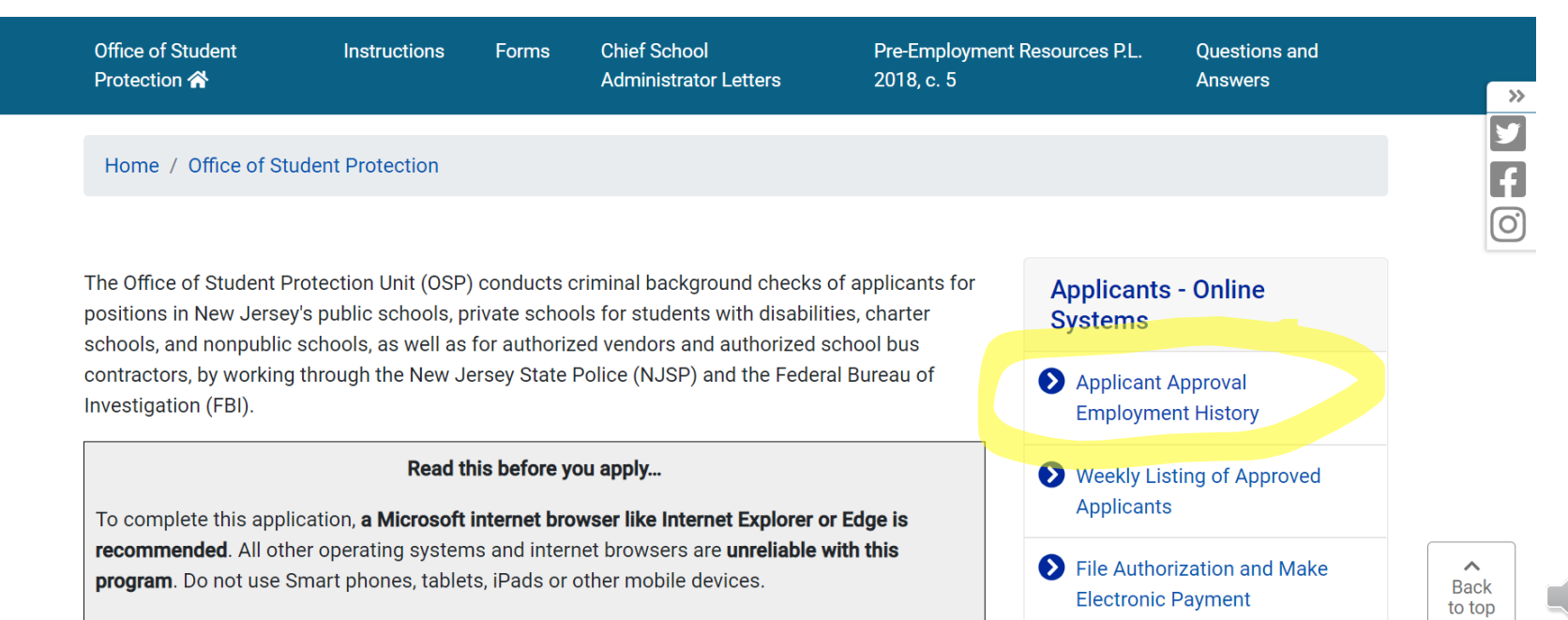

# 2. This is what you will see when tryin your background approval. Fill in your information.

☆ Office of Student Protection

#### **Office of Student Protection Status**

New Jersey Department of Education

#### **Applicant Approval Employment History**

Applicant Approval Employment History is not available online for at least fourteen (14) days after fingerprinting. The Applicant Approval Employment History is updated every Friday morning with that week's new approvals.

Please call the Office of Student Protection only after waiting fourteen (14) days before checking on your approval.

Please enter your Social Security Number and Date of Birth.

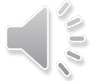

This is a secure website. All SSNs are transmitted using an encrypted (SSL) connection.

#### **Example Applicant Approval Employr**

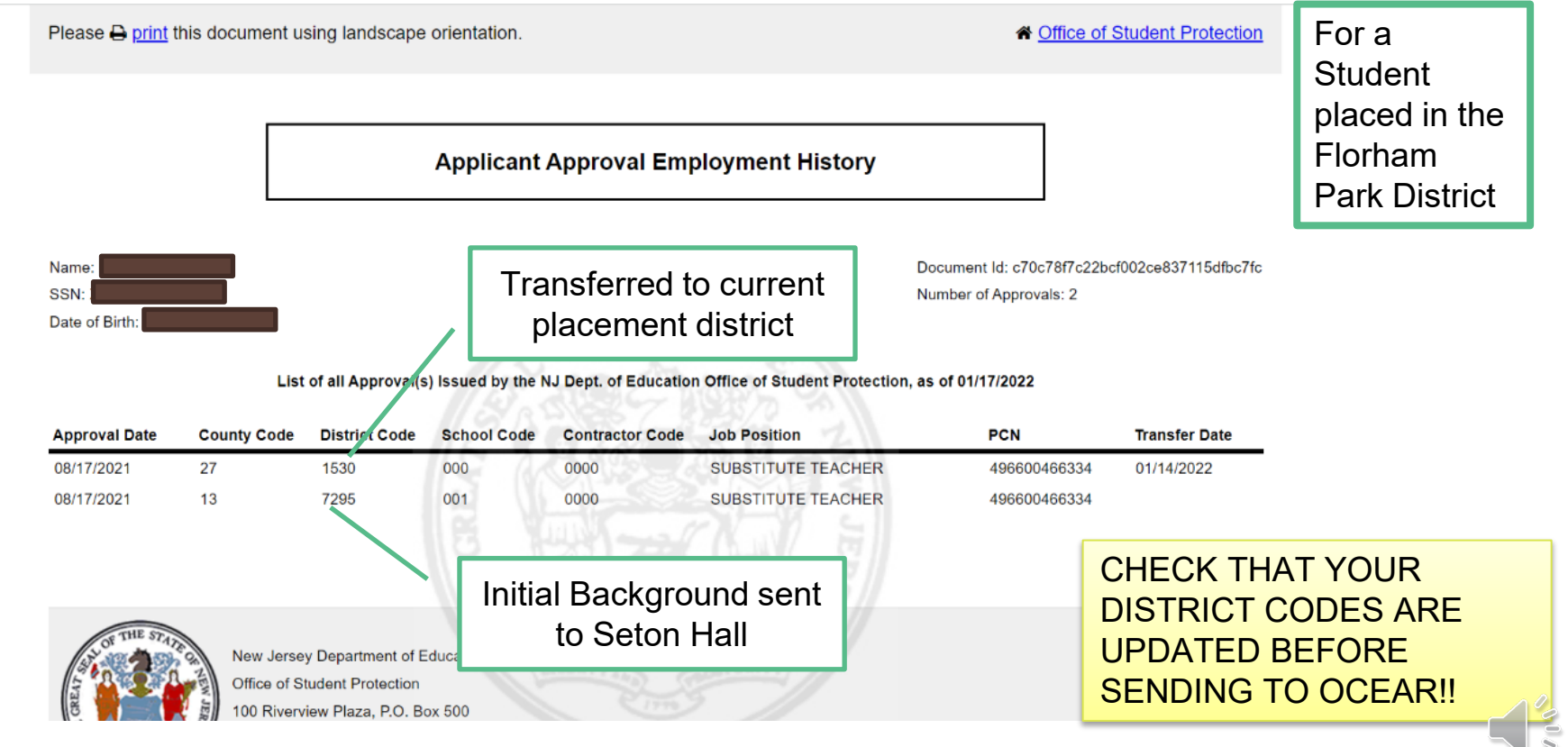

For District Codes Check "Fingerprinting and Background Check" Page on the blog. Or HERE

## You mu:

#### transfer

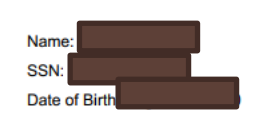

#### **Applicant Approval Employment History**

Document Id: 35f1815f1c6ae1ad0205e783b0d116d9 Number of Approvals: 5

List of all Approval(s) Issued by the NJ Dept. of Education Office of Student Protection, as of 05/08/2022

| Approval Date | County Code | District Code | School Code | Contractor Code | Job Position       | PCN          | Transfer Date |
|---------------|-------------|---------------|-------------|-----------------|--------------------|--------------|---------------|
| 09/10/2021    | 39          | 0980          | 000         | 0000            | SUBSTITUTE TEACHER | 495198638619 | 05/02/2022    |
| 09/10/2021    | 39          | 0980          | 000         | 0000            | SUBSTITUTE TEACHER | 495198638619 |               |
| 01/15/2021    | 39          | 0980          | 000         | 0000            | SUBSTITUTE TEACHER | 495198573518 | 05/10/2021    |
| 01/15/2021    | 31          | 2100          | 000         | 0000            | SUBSTITUTE TEACHER | 495198573518 |               |
| 12/08/2020    | 31          | 4010          | 000         | 0000            | SUBSTITUTE TEACHER | 496600244303 |               |

check for

background

each

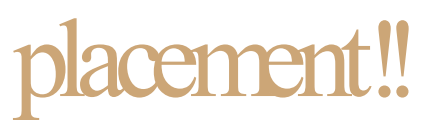

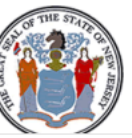

New Jersey Department of Education Office of Student Protection 100 Riverview Plaza, P.O. Box 500 Trenton, NJ 08625-0500 Each new placement will need to have a transfer. For each transfer you will have a new line on your form

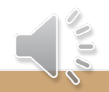

#### Quick Recap

**Today** : filed for criminal background check and scheduled fingerprinting appointment using your full legal name and a personal email address \*\*\*alert OCEAR of the date of fingerprinting appointment at cehsfieldoffice@shu.edu

Next: Attend fingerprinting appointment

About two weeks after appointment: Continuously check for approval on Office of Student Protection website https://www.nj.gov/education/crimhist/\_\_\_\_

\*\*\*you will NOT receive confirmation\*\*\*

Once approved and sent to SHU, transfer to your district of placement for t he semester

Send copy of your Applicant Approval Employment History form

to <u>cehsfieldoffice@shu.edu</u>

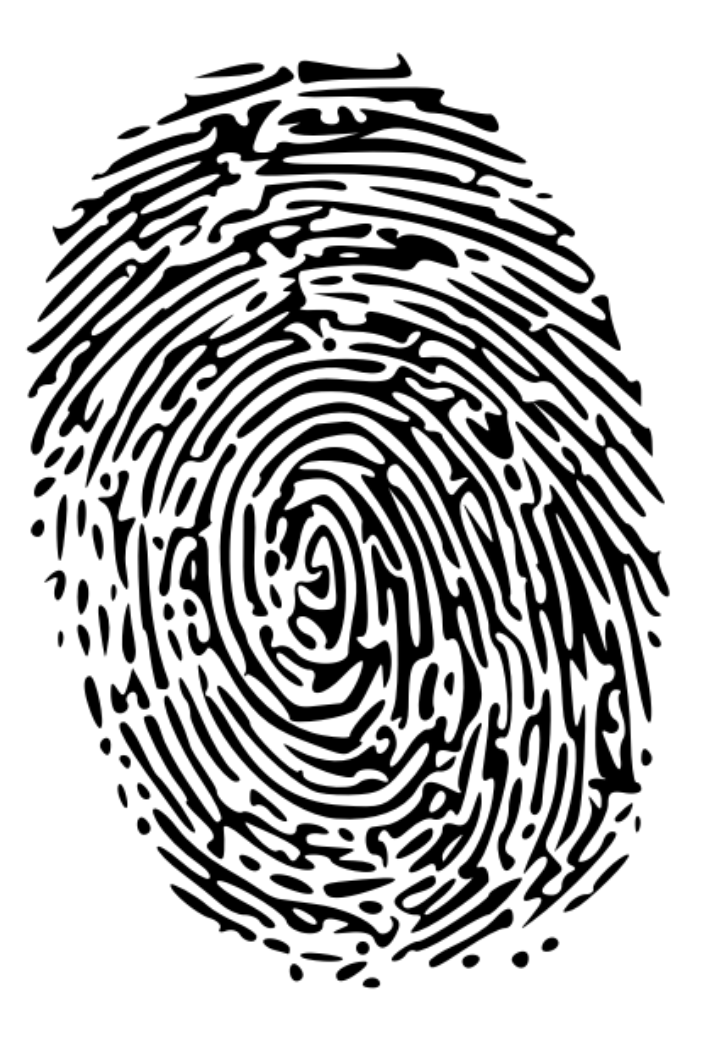

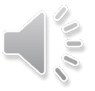

#### **Questions?**

PLEASE DO NOT FORGET TO SEND A COPY OF YOUR APPLICANT APPROVAL EMPLOYMENT HISTORY FORM TO EHSFIELDOFFICE@SHU.EDU REACH OUT TO OUR OFFICE IF YOU HAVE ANY QUESTIONS Remember, this is an ongoing process. You will have to transfer to your district each semester

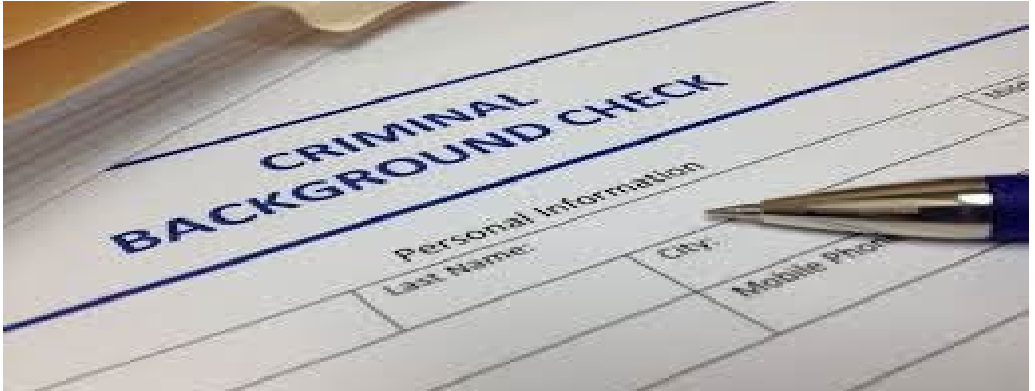

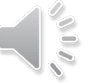